بسیاری از افراد با نحوه مشاهده وضعیت خودرو مشتری مدیران خودرو با کد ملی آشنایی ندارند. متقاضیان می توانند از طریق سامانه این شرکت برای پیگیری خودرو سفارشی خود اقدام کنند. شرکت مدیران خودرو، فعال در حوزه تولید، واردات و صادرات خودروهای سبک و سنگین، از سال ۱۳۸۱ فعالیت خود را آغاز کرده است. مشتریان میتوانند برای استعلام و پیگیری وضعیت خودرو مشتری ام وی ام از این شرکت، به سایت اینترنتی آن به نشانی mvmco.ir مراجعه کنند.

این سامانه با امکانات متنوعی برای سهولت پیگیری وضعیت خودرو در اختیار مشتریان قرار داده شده است. برای مشاهده زمان تحویل خودرو مشتری مدیران خودرو متقاضیان می توانند از طریق سامانه مذکور اقدام کنند. چنانچه در ارتباط با نحوه پیگیری وضعیت خودرو مشتری مدیران خودرو سوال و ابهامی دارید، می توانید با همکاران ما در مجموعه مشورت در تماس باشید.

## سامانه وضعيت خودرو مشترى مديران خودرو

شرکت بین المللی مدیر ان خودرو، از طریق برخورد مبتنی بر مشتری و تطبیق با استاندار دهای بین المللی، توانسته است مقام برجسته ای را در صنعت خودروسازی ایر ان اختصاص دهد. این مجموعه یک برنامه ارزیابی عمل کرد جهانی را بر ای شناسایی استعدادها پیاده کرده و با الهام از شرکت های موفق، موفقیت های فراوانی را در حوزه های متنوع کسب کرده است.

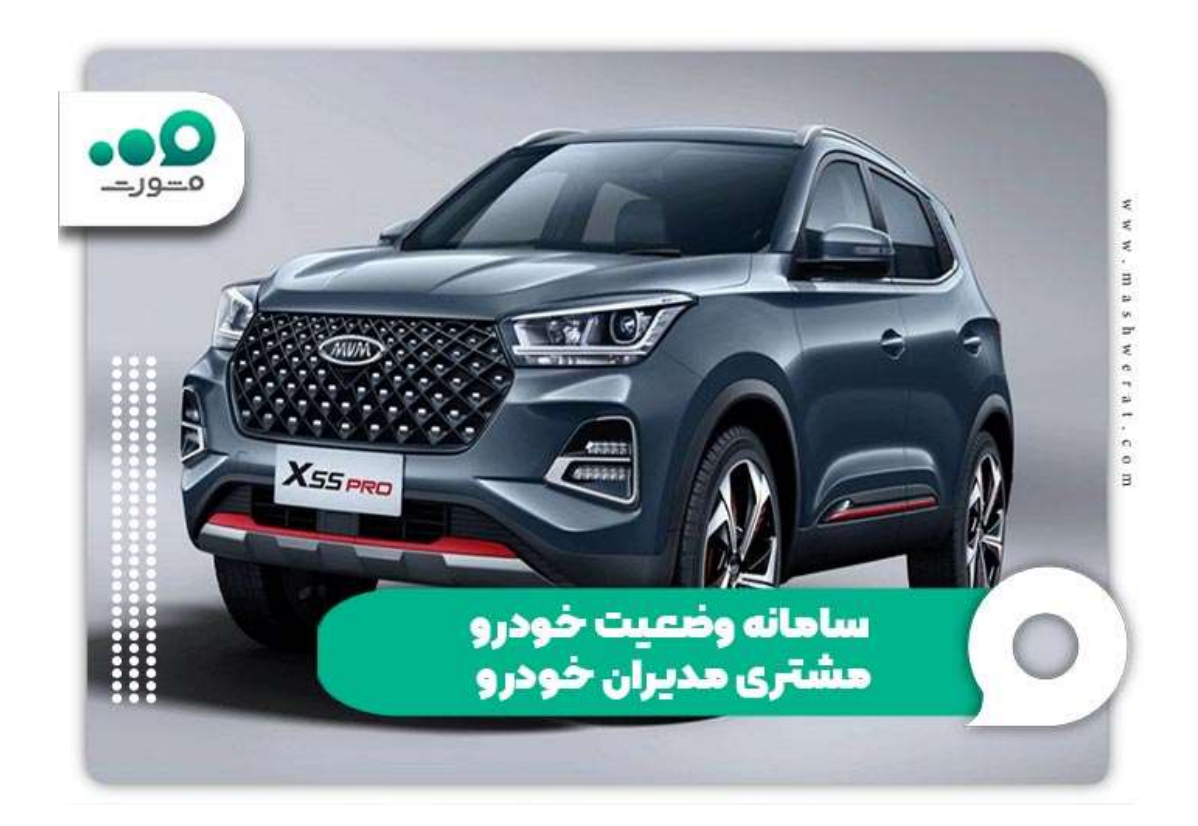

مدیران خودرو در زمینه فروش و توزیع بیشتر محصولات خود به فروش پیش از عرضه محصولات خود در بازار اقدام نموده است تا مشتریان میتوانند خرید خود را انجام دهند.

برای خرید و پیش فروش این محصولات افراد باید وارد سایت پیگیری تحویل خودرو مدیران خودرو شده و وضعیت خودرو مشتری مدیران خودرو با کد ملی مشاهده نماید. این سامانه برای ارائه خدمات آنلاین شرکتهای سازنده خودرو فعالیت مینماید و ظرفیتهای فراوانی را پوشش میدهد.

یکی از مهمترین خدمات سامانه پیگیری تحویل خودرو مدیران خودرو برخلاف <u>سامانه ایران خودرو</u>، دریافت نوبت آنلاین و استفاده از خدمات پیش از فروش این سامانه است. پیگیری وضعیت قرارداد و خودرو مشتری گزینه انتخابی است که در این صفحه، پیگیری وضعیت تحویل خودرو مشتری مدیران خودرو امکانپذیر خواهد بود.

از دیگر خدمات این سایت می توان به قسمت محصولات این سامانه اشاره کرد که در این قسمت می توانید شما مواردی مانند آموزش های کاربری، پشتیبانی و خدمات آنلاین نیز اشاره نمود. برای اطلاع از <u>پیگیری</u> کارت خودرو با کد ملی با مشاوران سامانه مشورت تماس حاصل فرمایید.

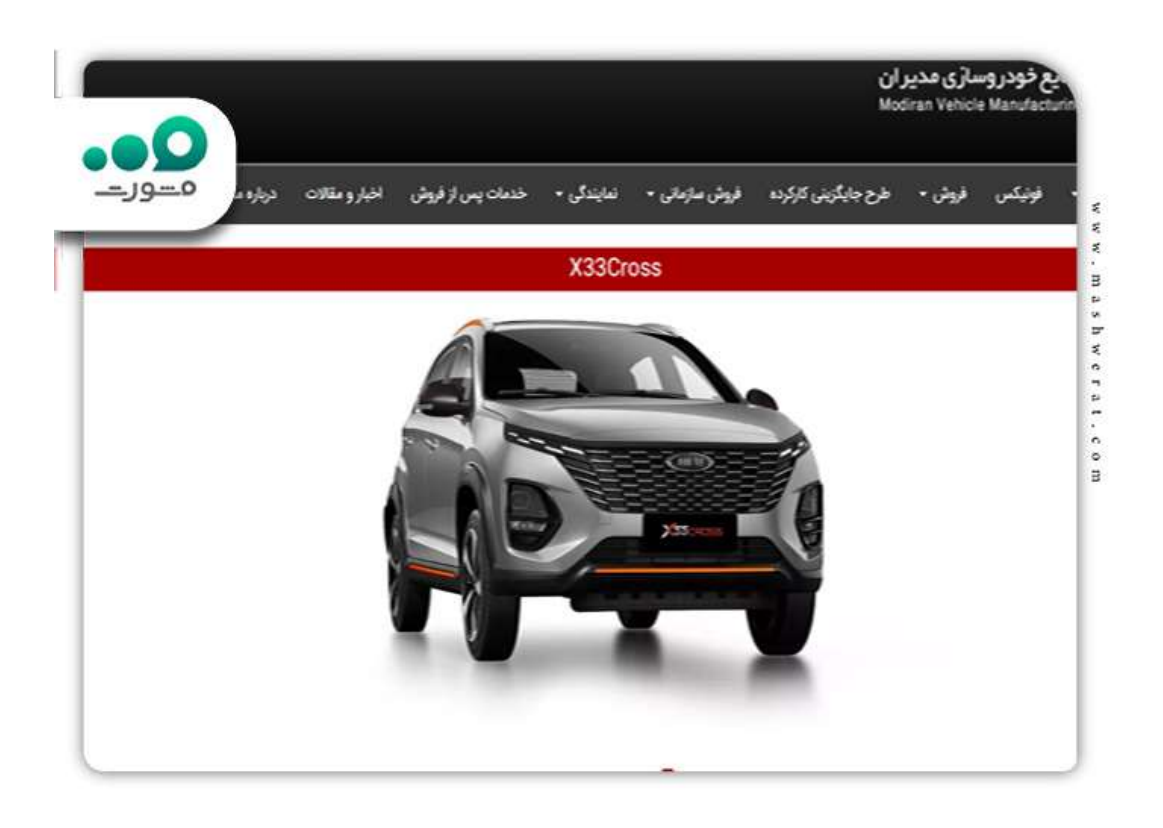

مراحل ورود به سامانه وضعیت خودرو مشتری مدیران خودرو

شرکت مدیران خودرو به عنوان یک سازمان توزیعکننده خودرو در بازار، از ۱۴۰ نمایندگی در سراسر کشور برخوردار است. این سازمان با تمرکز بر کیفیت بینظیر، قیمت مناسب و تولید محصولات با ارزش اقتصادی، توانسته است جذب مشتری نماید و تا این لحظه ۲۰۰ هزار نفر از محصولات این شرکت بهرمند شدهاند. شرکت مدیران خودرو به عنوان یکی از برترین سازمان های سرمایهگذاری مشترک در صنعت خودرو شناخته شده و به دستاوردهای بینظیری دست پیدا کرده است.

در تلاش برای ارائه خدمات بهتر، خرید آسانتر و توزیع گستردهتر محصولات خود، این سازمان به پیش فروش محصولات خود اقدام نموده است و مشتریان باید موقعیت خودروی خریداری شده را پیگیری نمایند و برای این امر سامانه ای تحت عنوان تاپ تک به نشانی اینترنتی toptec.mvmco.ir راه اندازی شده است.

الابرای ورود به سامانه و پیگیری وضعیت خودرو مشتری مدیران خودرو مراحل زیر را طی نمایید:

√ ابتدا برای مشاهده وضعیت خودرو مشتری مدیران خودرو با کد ملی، وارد سامانه تاپ تک به نشانی اینترنتی toptec.mvmco.irشوید.

سپس بر روی گزینه وضعیت تحویل خودرو مشتری رفته و بر روی گزینه انتخاب کلیک نمایید و مجدد با انتخاب گزینه انتخاب وارد صفحه جدید شوید.

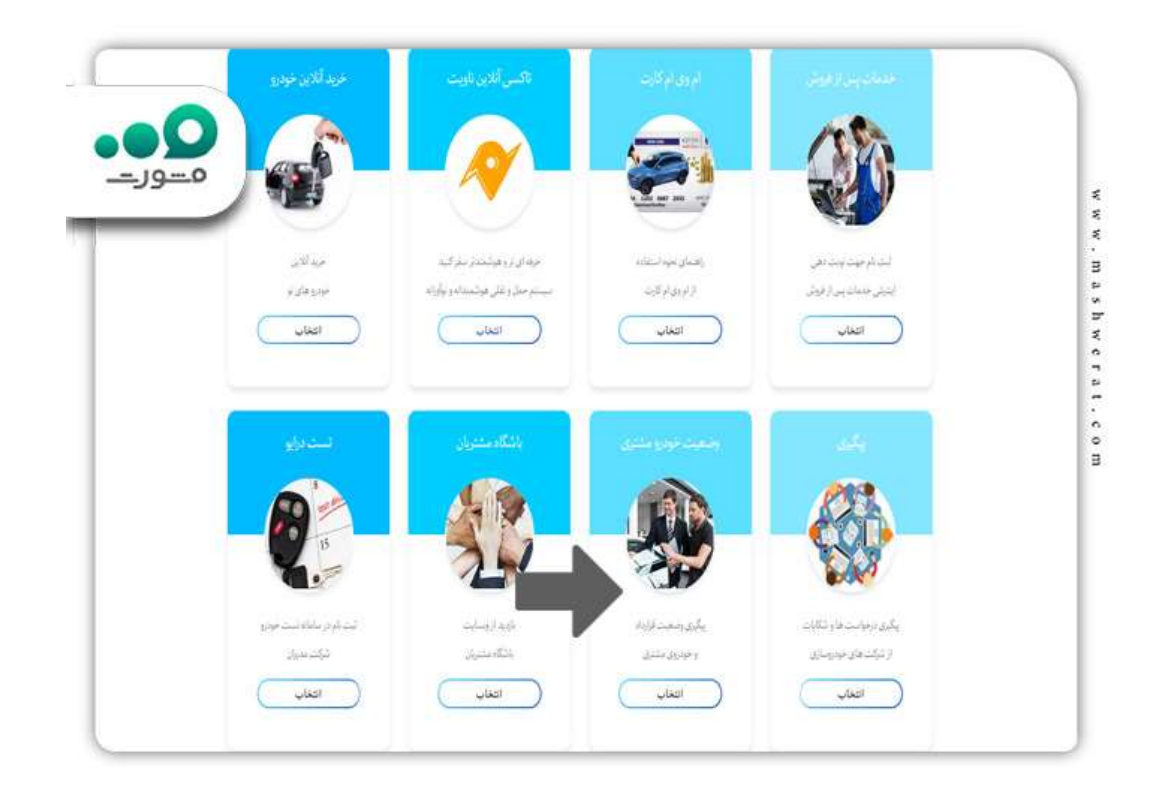

🖉 در این مرحله شما باید در بالای صفحه گزینه ورود را کلیک نمایید.

| ورود ليتام     |                  |               | مقده امبلی  |
|----------------|------------------|---------------|-------------|
| T              |                  | 6             | £           |
| AND CONTRACTOR | معنيت خودرو مسرى | چيليري و      | Taple       |
|                | شماره على        | شماره قرارداد | برند        |
| ation.         |                  |               | التذاب عايد |

🖉 سپس اطلاعات لازم را وارد کرده و به صفحه کاربری خود وارد شوید.

| ورود کاربر ان                                           | <u>مــورــ</u> |
|---------------------------------------------------------|----------------|
| کد ملی                                                  |                |
| کد منی                                                  |                |
| ر مز عبور                                               |                |
| کلمہ عبور                                               |                |
| کد امنیتی                                               |                |
| 1 <sup>24</sup> 9 + 1 <sup>24</sup>                     |                |
| ورود                                                    |                |
| بازیابی رفز عبور.<br>پیامک فعالسازی را دریافت تنموده ام | بستن           |

حال اگر رمز خود را فراموش کرده اید می توانید آن را بازیابی نمایید. برای بازیابی رمز مراحل زیر را طی نمایید:

🖉 بر روی بازیابی رمز عبور کلیک نمایید.

در این مرحله، کد ملی و شماره تلفن همراه خود را وارد نمایید و رمز یک بار مصرف بر روی تلفن
 همراه خود ارسال خواهد شد.

|                    | ل جامع تورد                                                                                    | 6                                                                                  | TayT                                       |
|--------------------|------------------------------------------------------------------------------------------------|------------------------------------------------------------------------------------|--------------------------------------------|
| NAD OWN CHERY      |                                                                                                |                                                                                    |                                            |
|                    | بازيابي رمز عبور                                                                               |                                                                                    |                                            |
|                    | <b>بازیابی رهز عبور</b><br>مدوارد نمایند و بروی دکته "رسال کد" کلی نمایند.<br>کدانند.          | شند است که هلی شناره کلز هنراه خود و که انیش را با د<br>تنده هداه                  | رایی ضنن خوش آمد گربی خواها<br>کد طر       |
| رسال که فنانسازی 🖄 | <b>بازیابی رهز عبور</b><br>اندواردنمایندویرون دکته "رسال کد" کلیک نمایند.<br>کدانینی<br>1 - 10 | شند است کد علی شماره کلش همراه خود و کد امیش را با د<br>تنظره همراه<br>شماره همراه | امی ضمن خوش آمد گوی خواطا<br>دهلی<br>کدیلی |

الاسما با زدن رمز یک بار مصرف وارد صفحه جدید شده و می توانید رمز عبور جدید را وارد نمایید.

برای کسب اطلاعات بیشتر درباره رمز عبور سامانه یکیارچه میتوانید با مشاور ان ما د ر سامانه مشورت با شماره تلفن ثابت ۹۰۹۹۰۷۵۳۰۷ تماس حاصل فرمایید.

مراحل ثبت نام در سامانه وضعیت خودرو مشتری مدیران خودرو

مدیران خودرو، یک شرکت داخلی است که در عرصه تولید، واردات و صادرات خودرو فعالیت میکند و در این زمینه موفقیتهای قابلتوجهی کسب نموده است. برای ورود به سامانه و مشاهده وضعیت خودرو مشتری مدیران خودرو با کد ملی همان طور که در بخش قبلی مشاهده نمودید، مشتریان محترم میتوانند به سایت تاپ تک با آدرس toptec.mvmco.ir مراجعه و ثبت نام نمایند.

مراحل ثبت نام برای مشاهده وضعیت خودرو مشتری مدیران خودرو با کد ملی به شرح زیر است:

ابتدا وارد سامانه تاپ تک به نشانی اینترنتی toptec.mvmco.ir شوید.

المسپس بر روی گزینه وضعیت تحویل خودرو مشتری رفته و بر روی گزینه انتخاب کلیک نمایید و مجدد با انتخاب گزینه انتخاب وارد صفحه جدید شوید.

الادر این مرحله شما باید در بالای صفحه گزینه ثبت نام را کلیک نمایید.

| 20 متر م |                |               | مفحه اضلي     |
|----------|----------------|---------------|---------------|
| 1        | و ، رض         | (             | æ             |
| AND CALL | صعت تودرد مسری | به کلیری و    | Taples        |
|          | شماره على      | شماره قرارداد | رند           |
| star     |                | ~             | التذاب تفاييد |

الادر این قسمت شما باید تمامی اطلاعات خواسته شده مانند کد ملی، نام پدر و .. را به طور صحیح وارد نمایید و پس از وارد کردن تمامی اطلاعات بر روی گزینه اطلاعات محل سکونت گام بعدی کلیک نمایید.

| CHILD CON |                               | ש זנני                              | برتال جا   | æ                                                                     |
|-----------|-------------------------------|-------------------------------------|------------|-----------------------------------------------------------------------|
|           | 221                           | 14                                  |            | -                                                                     |
|           |                               | ات شخصی                             | ورود اطلاء |                                                                       |
|           |                               |                                     |            | رو کردن چا <del>میشد</del> است مورد در چرسی دین<br>۱. ادالادمان شخص   |
|           |                               |                                     |            |                                                                       |
|           | <b>6</b> 6                    | ناو مايرد کې                        | *          | الدين مسي<br>الالر                                                    |
|           | an<br>an                      | ناو مازدگی<br>بار مارد کی           | ^          | مر<br>امر                                                             |
|           | مر به<br>ام بدر<br>افراد سو   | ی ماردی<br>بار مارادی<br>باری تواد  |            | مندن<br>[ ]متر<br>درم، دستند                                          |
|           | مر بدر<br>مربع مدور           | دو مارد کی<br>در مارد کی<br>دری ترد | 4<br>4<br> | ه هر<br> ه هر<br>دیره شمنه<br>استره دشمنه                             |
|           | بنی ہے۔<br>ایر اور<br>اور میں | دو ماردی<br>در ماردی<br>اروغود<br>آ |            | ال هر<br> ال هر<br>المراد المحالة<br>المراد المحالة<br>المراد المحالة |

از صفحه جدید شم مجدد باید بر روی گزینه فعالسازی حساب کاربری گام بعدی کلیک کرده و پس از وارد کردن تمای اطلاعات خواسته شده بر روی گزینه کد فعالسازی کلیک نمایید

ار مرحله آخر کد فعال سازی بر روی گوشی همراه شما ارسال شده و آن را وارد کرده و ثبت نام خود را نهایی نمایید.

مشاهده زمان تحویل خودرو مشتری مدیران خودرو ۱٤۰۲

یکی از مسائل اساسی که خریداران خودرو با آن روبرو میشوند، پیگیری وضعیت تحویل خودرو است. به همین منظور، سامانهای برای پاسخگویی به این نیاز مشتریان طراحی و راهاندازی شدهاست. با استفاده از این سامانه، خریداران میتوانند وضعیت جدیدترین خودروی سفارش داده شده خود را از طریق اینترنت بررسی نمایند.

سامانه الکترونیکی پیگیری وضعیت تحویل خودرو، مدیریت خودرو را قادر ساخته تا مشتریان بدون نیاز به تماس تلفنی، از وضعیت خودروی خود آگاه شوند. این امر منجر به کاهش قابل ملاحظه تعداد تماس هایی شده که به واحد تلفنی امور مشتریان وارد می شود و بنابر این، کار شناسان این واحد قادر به ارائه خدمات بهتر و با کیفیت تر به مخاطبین خواهند بود.

برای مشاهده وضعیت خودر و مشتری مدیران خودر و با کد ملی ابتدا و باید وارد سامانه شده و مراحل بیان شده در ادامه را انجام دهید.

مراحل پیگیری تحویل خودرو مدیران خودرو به شرح زیر است:

ابتدا وارد سامانه تاپ تک به نشانی اینترنتی mvmco.ir شوید.

الاسپس بر روی گزینه فروش کلیک نمایید.

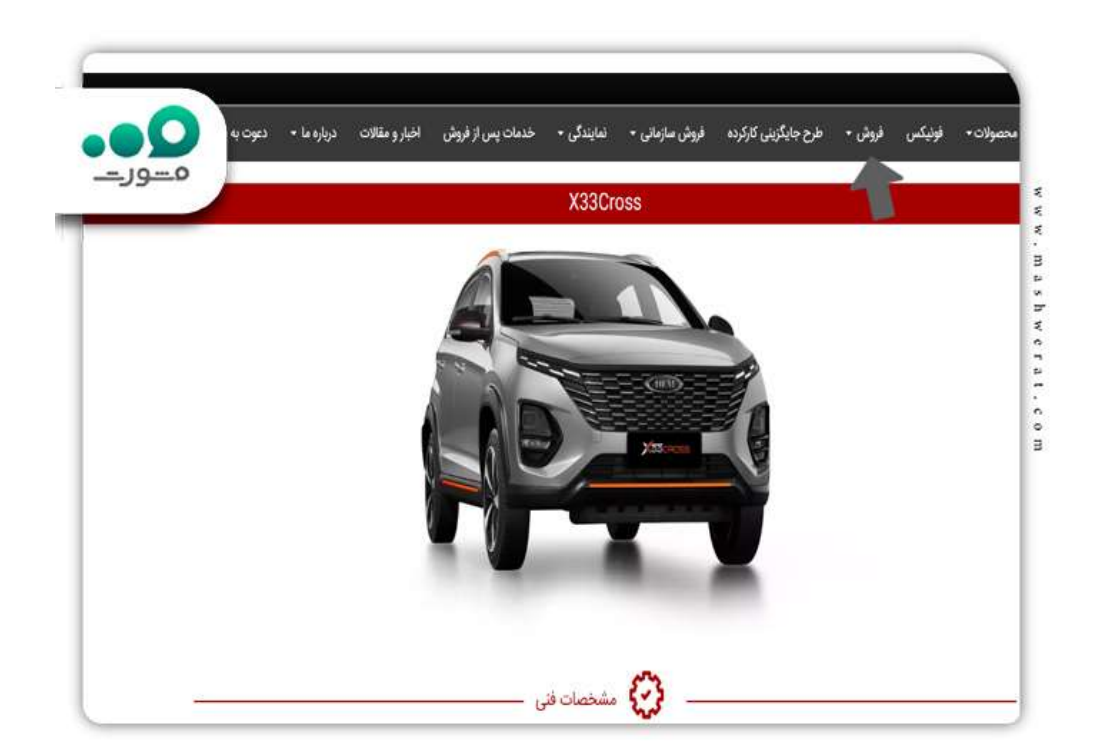

الله این مرحله بر روی گزینه پیگیری وضعیت خرید خودرو کلیک نمایید.

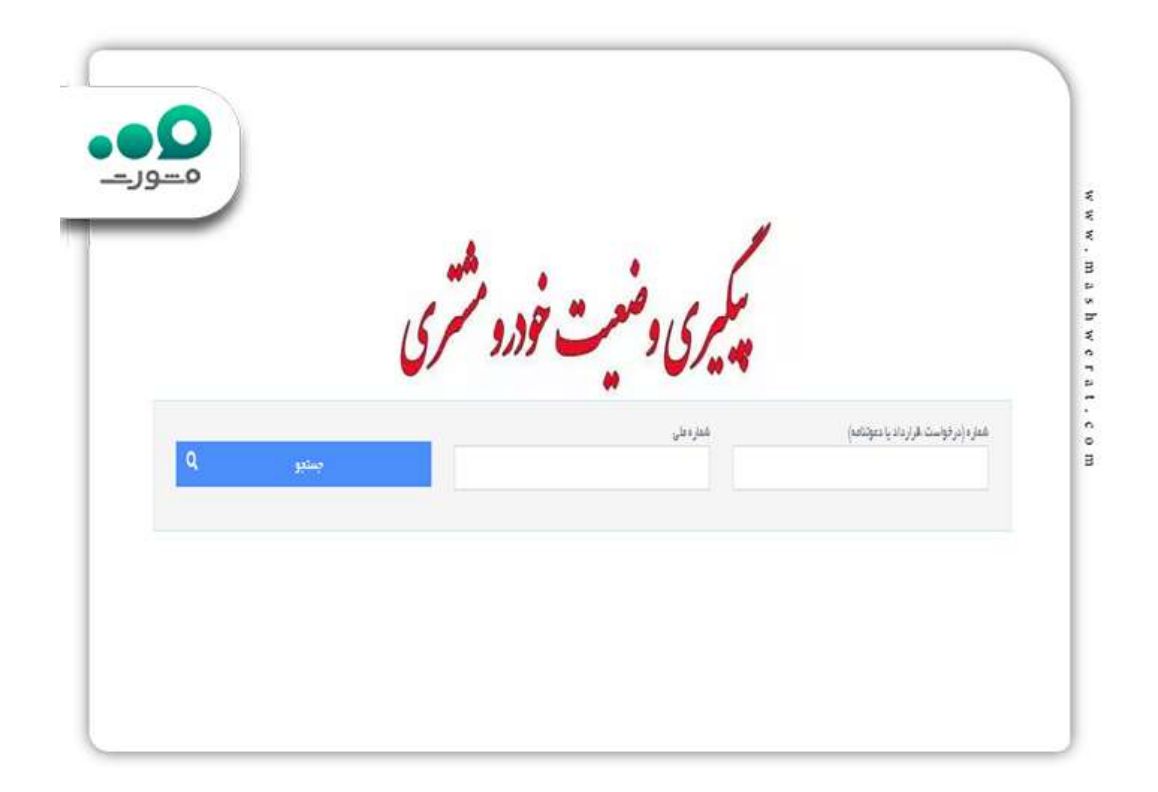

الار این مرحله باید کد ملی خود را وارد نمایید. شما می توانید شماره سفارش یا قرارداد خود را نیز وارد نمایید و سپس بر روی گزینه جستجو کلیک نمایید تا از زمان تحویل خودرو های مدیران خودرو مطلع شوید.

الگر شما شماره قرار داد و یا شماره سفارش را در دسترس نداشته باشید باید آن را با تماس با شماره پشتیبانی مدیران خودرو درخواست نمایید

√شما برای این امر باید با شماره ۲۱۰-۴۷۶۵۱، داخلی شماره ٤ تماس گرفته و درخواست خود را اعلام نمایید . همچنین می توانید برای پیگیری تحویل خودرو مدیران خودرو با مشاورین سامانه مشورت در ارتباط باشید.

اپلیکیشن این سامانه استفاده نمایید و آن را دانلود و ضعیت خودرو مشتری مدیران خودرو با کد ملی، از اپلیکیشن این سامانه استفاده نمایید و آن را دانلود و بر روی گوشی هوشمند خود نصب نمایید.

پیگیری وضعیت خودرو مشتری مدیران خودرو با کد ملی ۱٤۰۲

شرکت مدیران خودرو که در سال ۱۳۸۱ تاسیسشدهاست، عملیات تولید، صادرات و واردات خودروهای سبک و سنگین را در دستور کار خود قرار داده است. این مجموعه با تکیه بر تجربیات شرکتهای پیشتاز و با استفاده از استاندار دهای برتر، خودروهای با کیفیت و قیمت منطقی تولید و به بازار عرضه میکند.

برای رفاه مشتریان، پورتال جامع خودرو با آدرس toptec. mvmco. ir ایجادشده است که امکان ثبت نام و ورود را فراهم کرده است. رویه ورود به این سامانه بیان میگردد که کد ملی و رمز عبور برای ورود ضروری است و در فرایند ثبت نام نیز باید کد ملی وارد گردد.

در این سامانه، امکان پیگیری وضعیت خودرو با استفاده از کد ملی وجود دارد. کاربر برای استفاده از این امکان باید به سامانه تاپ تک با آدرس ذکر شدهوارد شود و سپس به بخش پیگیری قرارداد و وضعیت خودرو مراجعه کند. پس از آن، باید به صفحه بعدی رفته و برند، شماره قرارداد و کد ملی خود را وارد کند.

پس از ورود این اطلاعات، بر روی گزینه جستجو کلیک نماید. با استفاده از این رویه، فرد میتواند وضعیت خودرو خود را با استفاده از کد ملی پیگیری کند. روند استعلام تحویل خودرو بسیار ساده و بدون پیچیدگی است. در مراحل پیگیری، فرد باید ارتباط با اینترنت داشته باشد و باید اتصال دستگاه خود را به اینترنت بررسی نماید.

## نحوه استعلام پیگیری تحویل خودرو مدیران خودرو

از جمله امکاناتی که بهوسیله سامانه پیگیری وضعیت خودرو از طرف مدیریت شرکت مدیران خودرو قابل بررسی است، زمان تحویل ماشین است. اشخاصی که از طریق این شرکت خودرو را سفارش دادهاند، در هر لحظه میتوانند با ورود به سامانه پیگیری وضعیت خرید ماشین، بر زمان تحویل سفارش خود نظارت داشته باشند.

برای این کار، مصرفکنندگان باید پس از ورود به وبگاه مدیران خودرو با آدرسmvmco.ir ، گزینه «فروش» را اختیار کنند. در ادامه با اختیار گزینه «پیگیری وضعیت خرید ماشین» صفحه مربوطه به نمایش در میآید و مصرفکننده باید اطلاعات درخواستی را در فیلدهای معینکرده وارد کند تا وضعیت و زمان تحویل ماشین خود را بررسی کند.

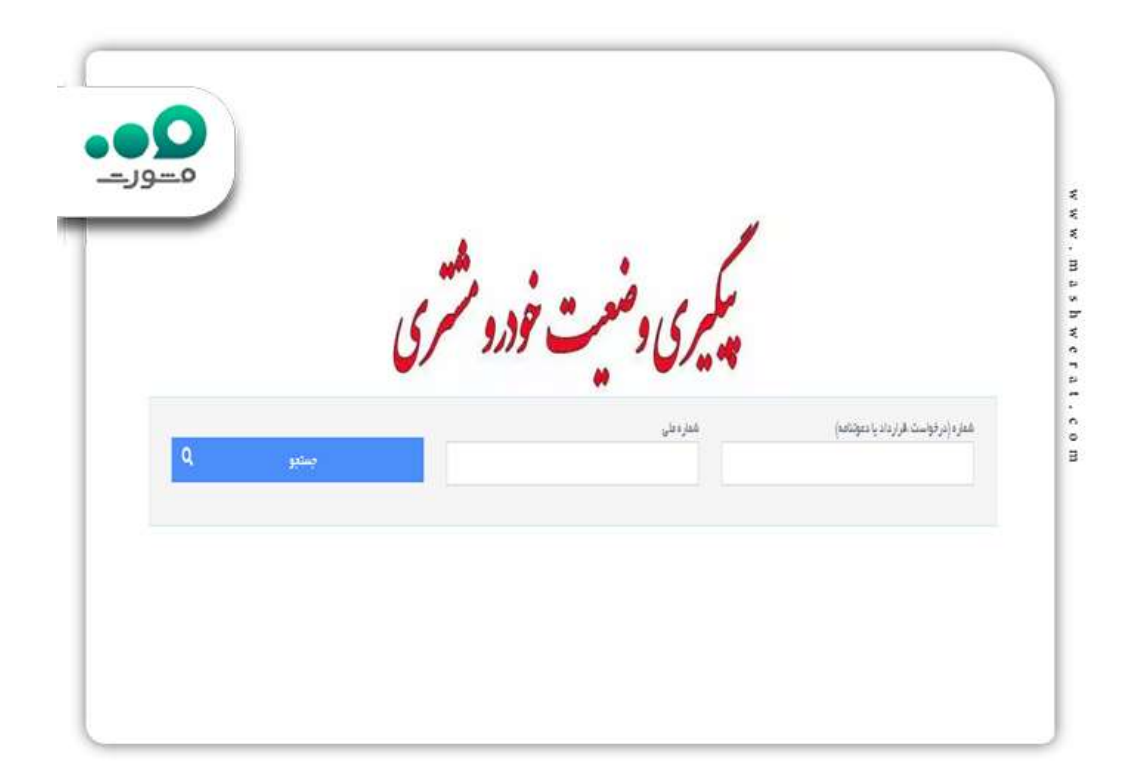

این سامانه قابلیتی را راهاندازی کرده است تا مصرفکنندگان بتوانند به راحتی و به صورت برخط از وضعیت ماشین خود آگاه شوند و برای پیگیری سفارش خود زمان اضافی را صرف نکنند.

مصرف کنندگان می توانند با تماس تلفنی با کارشناسان واحد امور مصرف کنندگان راهنمای استعلام زمان تحویل ماشین مدیران خودرو را دریافت کنند. علاوه بر سامانه برخط پیگیری وضعیت ماشین، کارشناسان امور مصرف کنندگان در آمادگی برای پاسخ گویی به تمامی سوالات مصرف کنندگان در خصوص تحویل ماشین می باشند.

اخبار پيرامون مديران خودرو

افزایش قیمت قابل توجه محصولات مدیر ان خودرو

گزارش تاز مای در خصوص قیمت محصولات خودروسازی مدیران ارائه شده است. بر اساس این گزارش، خودروهای این شرکت در هفته گذشته شاهد افزایش قیمت بوده اند. از جمله نکات برجسته، کاهش قیمت خودروی ام وام ۲۲ پرو اتوماتیک به میزان ۱۰ میلیون تومان و عدم تغییر قیمت فونیکس) ۲۸ ( است. همچنین بر اساس این گزارش، قیمت تیگو ۸ پرومکس نیز با افزایش ۶۰ میلیون تومانی، بیشتر از سایر محصولات شرکت شده است.

## خلاصه مقاله مشاهده وضعیت خودرو مشتری با کد ملی

شرکت مدیران خودرو، تولیدکننده و عرضهکننده خودروهای سبک و سنگین با قیمت مناسب و کیفیت برتر است. این شرکت وبسایتی برای پیگیری تحویل خودروها با آدرس toptec.mvmco.ir ایجاد کرده که مشتریان میتوانند با وارد کردن کد ملی خود، وضعیت خودروی خود را بررسی کنند.

همچنین امکاناتی همچون ثبت نام بر ای نوبت دهی اینتر نتی خدمات پس از فروش، ر اهنمایی در استفاده از کارتام وی ام، پیگیری وضعیت قرار داد و خودرو مشتری و سایر خدمات مرتبط ر ا ار انه میدهد.

این شرکت همچنین برنامه موبایلی توسعه داده است تا دسترسی سریع و راحت تری به خدمات پس از فروش برای مشتریان فراهم کند. ما دراین مقاله در خصوص مشاهده وضعیت خودرو مشتری مدیران خودرو با کد ملی توضیحاتی را بیان کردیم. در صورت نیاز به اطلاعات بیشتر با مشاورین سامانه مشورت در ارتباط باشید.